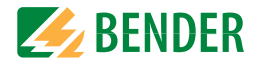

# Manuel d'exploitation

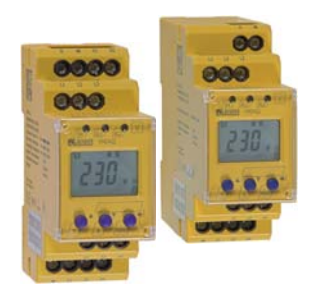

# VMD422 VMD422H

Relais de surveillance de tension et de fréquence selon VDE V 0126-1-1 Version soft : D313 V3.1x

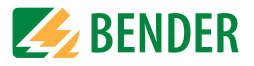

Dipl.-Ing. W. Bender GmbH & Co. KG Londorfer Str. 65 • 35305 Grünberg • Germany Postfach 1161 • 35301 Grünberg • Germany

Tél. +49 6401-807-0 Fax +49 6401-807-259

E-Mail: info@bender-de.com Web: http://www.bender-de.com

# **BENDER** Group

© Dipl.-Ing. W. Bender GmbH & Co. KG

Tous droits réservés. Reproduction uniquement avec l'autorisation de l'éditeur. Sous réserve de modifications

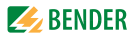

# Table des matières

| 1. | Pour u   | In usage optimal de cette documentation                 | 5 |
|----|----------|---------------------------------------------------------|---|
|    | 1.1      | Remarques relatives à l'utilisation de ce manuel        | 5 |
| 2. | Sécurit  | té                                                      | 7 |
|    | 2.1      | Généralités                                             | 7 |
|    | 2.2      | Utilisation conforme aux prescriptions                  | 7 |
|    | 2.3      | Personne qualifiée                                      | 7 |
|    | 2.4      | Consignes de sécurité pour les travaux effectués sur    |   |
|    |          | les installations électriques                           | 8 |
| 3. | Foncti   | on                                                      | 9 |
|    | 3.1      | Spécificités techniques                                 | 9 |
|    | 3.2      | Fonctionnement 10                                       | 0 |
|    | 3.2.1    | Calcul de la valeur moyenne de la surtension 1          | 0 |
|    | 3.2.2    | Autotest automatique1                                   | 0 |
|    | 3.2.3    | Autotest manuel 1                                       | 1 |
|    | 3.2.4    | Dysfonctionnement 1                                     | 1 |
|    | 3.2.5    | Mémorisation des défauts M : 1                          | 1 |
|    | 3.2.6    | Temporisations t et toff 1                              | 1 |
|    | 3.2.7    | Temporisation au démarrage t 1                          | 1 |
|    | 3.2.8    | Temporisation à la retombée toff 1                      | 1 |
|    | 3.2.9    | Protection par mot de passe 1                           | 1 |
|    | 3.2.10   | Réglages usine FAC 12                                   | 2 |
|    | 3.2.11   | Effacer le contenu de l'historique HiS 12               | 2 |
|    | 3.2.12   | Les LED d'alarme indiquent quels sont les relais qui se |   |
|    |          | trouvent en état d'alarme 1.                            | 2 |
|    | 3.2.13   | Démarrage de l'appareil avec alarme simulée S.AL 1      | 2 |
| 4. | Installa | ation, branchement et mise en service                   | 5 |

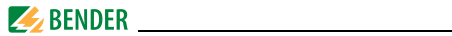

|     | 4.1    | Installation de l'appareil                            | 16 |
|-----|--------|-------------------------------------------------------|----|
|     | 4.1.1  | Montage sur rail 1                                    | 17 |
|     | 4.1.2  | Fixation par vis 1                                    | 17 |
|     | 4.2    | Câblage de l'appareil                                 | 18 |
|     | 4.3    | Mise en service et réglage usine                      | 21 |
| 5.  | Comm   | ande et paramétrage                                   | 23 |
|     | 5.1    | Se familiariser avec l'interface utilisateur          | 23 |
|     | 5.2    | Comprendre les affichages standards                   | 25 |
|     | 5.3    | Se familiariser avec les touches et leurs fonctions   | 26 |
|     | 5.4    | Consulter les valeurs                                 | 27 |
|     | 5.5    | Lancer manuellement l'autotest                        | 29 |
|     | 5.6    | Effacer la mémoire des défauts                        | 29 |
|     | 5.7    | Appeler et quitter un menu                            | 29 |
|     | 5.8    | Procéder à des configurations dans le menu            | 29 |
|     | 5.8.1  | Fonction de protection par mot de passe               | 29 |
|     | 5.8.2  | Sélection des points de menu                          | 30 |
|     | 5.8.3  | Procéder aux configurations sous le point de menu AL  | 33 |
|     | 5.8.4  | Procéder aux configurations sous le point de menu out | 35 |
|     | 5.8.5  | Procéder aux configurations sous le point de menu t   | 37 |
|     | 5.8.6  | Procéder aux configurations sous le point de menu SEt | 38 |
|     | 5.8.7  | Demande d'informations sous le point de menu INF      | 40 |
|     | 5.8.8  | Consulter et effacer la mémoire des défauts sous      |    |
|     |        | le point de menu HIS                                  | 41 |
| 6.  | Caract | éristiques techniques 4                               | 13 |
|     | 6.1    | Tableau des caractéristiques                          | 43 |
|     | 6.2    | Normes, homologations et certifications               | 46 |
|     | 6.3    | Références                                            | 47 |
| INI | DEX    |                                                       | 19 |

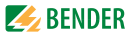

# 1. Pour un usage optimal de cette documentation

## 1.1 Remarques relatives à l'utilisation de ce manuel

Ce manuel s'adresse uniquement aux électriciens qualifiés et il doit toujours être conservé à proximité de l'appareil.

Afin de vous permettre de retrouver plus aisément certains textes et certaines informations importantes dans ce manuel, ils sont précédés de pictogrammes. Les exemples suivants vous donnent la signification de ces symboles :

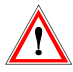

Les informations indiquant des dangers sont signalées par ce symbole.

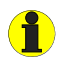

Les informations qui vous permettent une utilisation optimale du produit sont signalées par ce symbole.

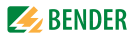

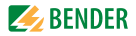

# 2. Sécurité

## 2.1 Généralités

La documentation fournie avec l'appareil comporte, outre ce manuel d'exploitation, la fiche intitulée "Consignes de sécurité relatives à l'utilisation des produits BENDER".

## 2.2 Utilisation conforme aux prescriptions

Les relais de tension de type VMD422 et VMD422H surveillent, selon la norme VDE V 0126-1-1, la sous-tension, la surtension, la sous-fréquence ou la surfréquence de réseaux 3(N)AC.

Le VMD422 nécessite une tension d'alimentation  $U_s$  séparée.

Le VMD422H est alimenté par le réseau à surveiller.

## 2.3 Personne qualifiée

L'installation et la mise en service de l'appareil doivent impérativement être confiées à des personnes qualifiées. Une personne qualifiée est une personne qui, de par sa formation professionnelle, ses connaissances et son expérience ainsi que la connaissance des normes applicables, est capable d'évaluer les travaux qui lui sont confiés et d'identifier les dangers potentiels liés à l'électricité. La personne qualifiée est spécialement formée pour l'environnement de travail dans lequel elle évolue et elle connaît les normes et les directives applicables.

En Allemagne, une personne qualifiée doit satisfaire aux exigences de la norme réglementant la prévention des accidents BGV A3. Dans d´autres pays, des réglementations équivalentes sont en vigueur.

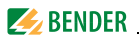

## 2.4 Consignes de sécurité pour les travaux effectués sur les installations électriques

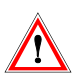

Danger de mort en cas de contact avec les pièces sous tension ! Tous les travaux réalisés sur des installations électriques ainsi que les travaux de mise en place, de mise en service et les travaux réalisés en cours de fonctionnement de l'appareil doivent obligatoirement être effectués par une personne qualifiée !

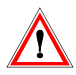

Danger de mort par électrocution ! Lorsque des travaux sur installations électriques ne sont pas effectués en fonction des règles techniques reconnues, cela peut mettre en danger la santé et la vie du personnel !

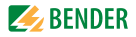

# 3. Fonction

## 3.1 Spécificités techniques

- VMD422 nécessite une alimentation séparée U<sub>s</sub>
- VMD422H est alimenté par la tension U<sub>n</sub> à surveiller
- Surveillance de la sous-tension et de la surtension ainsi que de la surfréquence et de la sous-fréquence dans des réseaux 3(N)AC : VMD422 = AC 0...500 V / AC 0...288 V
   VMD422H = AC 70...500 V / AC 70...288 V
- Surveillance de la surtension U2 par calcul de la valeur moyenne déterminée pendant le dernier intervalle de mesure de 10 minutes
- Surveillance de l'asymétrie, de la défaillance des phases et de l'ordre des phases
- Réglage usine selon VDE V 0126-1-1
- Temporisation au démarrage et à la retombée réglables
- Hystérésis de commutation réglable pour la tension à surveiller
- Mesure de valeur efficace AC + DC
- Affichage numérique de la valeur mesurée via un écran multifonctions
- LED pour service, Alarm1 et Alarm2
- Mémorisation des défauts pour le seuil de déclenchement
- Autosurveillance périodique
- Touche TEST / RESET interne
- Deux relais d'alarme séparés dotés chacun d'1 inverseur, courant de repos
- Mémorisation des défauts désactivée
- Mot de passe contre toute modification non autorisée de paramètres
- Capot transparent plombable
- Démarrage de l'appareil avec message d'alarme simulé

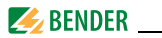

## 3.2 Fonctionnement

Les appareils de type VMD422H sont alimentés en tension  $U_s$  interne par la tension nominale  $U_n$  à surveiller.

Dès la mise sous tension, la temporisation au démarrage t est active. Pendant cette phase de démarrage, une alarme est émise via les LED d´alarme et les relais. Pendant la phase de démarrage t, les variations de tension et de fréquence mesurées n´ont aucune influence sur les LED d´alarme et sur la position des relais d´alarme.

Les appareils ont plusieurs canaux de mesure réglables séparément (surtension/sous-tension, surfréquence et sous-fréquence). Lorsque le mesurande dépasse la valeur de seuil ou passe en dessous de celle-ci, les relais d'alarme commutent et les LED sont allumées. Si, après la commutation des relais d'alarme, le mesurande dépasse la valeur de relâchement (valeur de seuil plus hystérèse) ou passe en dessous de celle-ci, la temporisation à la retombée prédéfinie t<sub>off</sub> est activée. Lorsque t<sub>off</sub> est écoulée, les relais d'alarme reviennent à leur position initiale. Si la fonction de mémorisation des défauts est activée, les relais restent en position d'alarme, jusqu'à ce que la touche Reset R soit activée.

#### 3.2.1 Calcul de la valeur moyenne de la surtension

La surtension U2 est déterminée en calculant la valeur moyenne du dernier intervalle de mesure de 10 minutes.

Des 3 tensions surveillées et moyennes entre L1-N, L2-N, L3-N, c´est toujours la valeur U2 la plus élevée qui est affichée.

## 3.2.2 Autotest automatique

Lorsque le réseau à surveiller est connecté à la tension d'alimentation, l'appareil effectue un autotest et, par la suite, il effectuera cet autotest toutes les heures. Lors de cet autotest, des dysfonctionnements internes sont détectés et affichés sous la forme de codes d'erreurs sur l'écran. Lors de ce test, les relais d'alarme ne sont pas contrôlés.

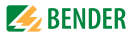

#### 3.2.3 Autotest manuel

Lorsque la touche TEST interne a été maintenue enfoncée > 1,5 s l'appareil effectue un autotest au cours duquel des dysfonctionnements internes sont détectés et affichés sous la forme de codes d'erreurs sur l'écran. Lors de ce test, les relais d'alarme ne sont pas contrôlés. Lorsque que l'on appuie sur la touche TEST T, tous les éléments disponibles pour cet appareil sont affichés.

### 3.2.4 Dysfonctionnement

En cas de dysfonctionnement, les 3 LED clignotent. L'écran affiche un code d'erreur (E01...E32). Dans ce cas, veuillez nous contacter.

## 3.2.5 Mémorisation des défauts M

Elle peut être activée, désactivée ou le mode "Continuous" (con) peut être sélectionné. Si le mode "con" a été sélectionné alors une alarme mémorisée le reste même en cas de coupure de la tension.

## 3.2.6 Temporisations t et t<sub>off</sub>

Les temporisations t et  $t_{\rm off}$  décrites ci-après retardent la signalisation des alarmes via les LEDs et les relais.

## 3.2.7 Temporisation au démarrage t

Après la mise sous tension  $U_s$ , une alarme est émise via les LED et les relais pendant la durée t (0...300 s) préréglée.

## 3.2.8 Temporisation à la retombée toff

Lorsque l'alarme a disparu et que la mémorisation des défauts est désactivée, les led d'alarme s'éteignent et les relais d'alarme reviennent à leur position initiale. La signalisation de l'état d'alarme est maintenue pour la durée préréglée par le biais de la temporisation à la retombée (0...300 s).

## 3.2.9 Protection par mot de passe

La protection par mot de passe est activée à l'usine (on). Des

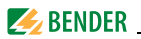

paramétrages ne peuvent être effectués que si le mot de passe correct (0...999) a été entré. Si vous avez oublié votre mot de passe et que, pour cette raison, nous n´êtes plus en mesure d´utiliser votre appareil, veuillez vous adresser à info@bender-service.com.

## 3.2.10 Réglages usine FAC

Lorsque les réglages usine sont activés, tous les paramétrages existant à la livraison sont rétablis.

## 3.2.11 Effacer le contenu de l'historique HiS

La première valeur d'alarme qui apparaît est enregistrée dans cette mémoire. Les alarmes qui suivent n'écrasent pas cette "ancienne" valeur. La mémoire peut être effacée via le menu HiS avec Clr. Un mot de passe n'est pas nécessaire pour utiliser cette fonction.

# 3.2.12 Les LED d'alarme indiquent quels sont les relais qui se trouvent en état d'alarme

Lorsque le point de menu LEd  $\checkmark$  est activé, la LED d'alarme AL1 indique que le relais K1 se trouve en état d'alarme. Si AL2 est allumée alors K2 est en état d'alarme. Un relais d'alarme ne peut passer en état d'alarme seulement si une catégorie d'alarme lui a été assignée. Si le point de menu LEd  $\checkmark$  est désactivé, AL1 signale surtension, AL2 signale sous-tension, AL1 et AL2 sont allumées toutes les deux en cas d'alarme de fréquence.

## 3.2.13 Démarrage de l'appareil avec alarme simulée S.AL

Si, sous le menu out, le point de menu S.AL a été activé, K1 ou K2 passe en état d'alarme après la mise sous tension. Cet état persiste pendant la durée de la temporisation t +  $t_{on1}$ . Ensuite, dans la mesure ou aucun défaut n'est détecté à l'entrée de mesure, K1 ou K2 revient à sa position initiale.

Les diagrammes suivants montrent l'incidence d'un défaut pendant une alarme simulée.

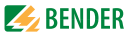

Les défauts à l'entrée de mesure et les états des relais K1 (K2) qui en résultent sont représentés hachurés.

Le défaut suivant représenté à titre d'exemple pour K1 commence pendant la phase S.AL :

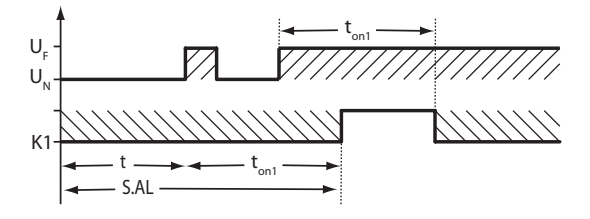

Le défaut suivant représenté à titre d'exemple pour K1 commence après la phase S.AL :

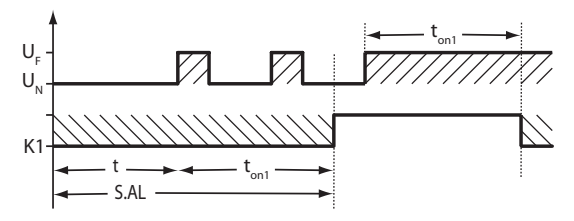

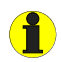

Pour les appareils de type VMD422 / VMD422H, la fonction d'alarme lors du démarrage de l'appareil est activée en permanence.

Elle ne peut pas être désactivée via le menu.

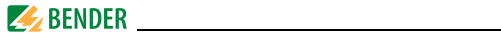

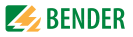

# 4. Installation, branchement et mise en service

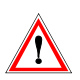

Danger de mort par électrocution ! Avant de procéder au montage de l'appareil, veillez à mettre l'installation hors tension et veillez au respect des indications relatives à la tension nominale et à la tension d'alimentation conformément à la notice technique !

## 4.1 Installation de l'appareil

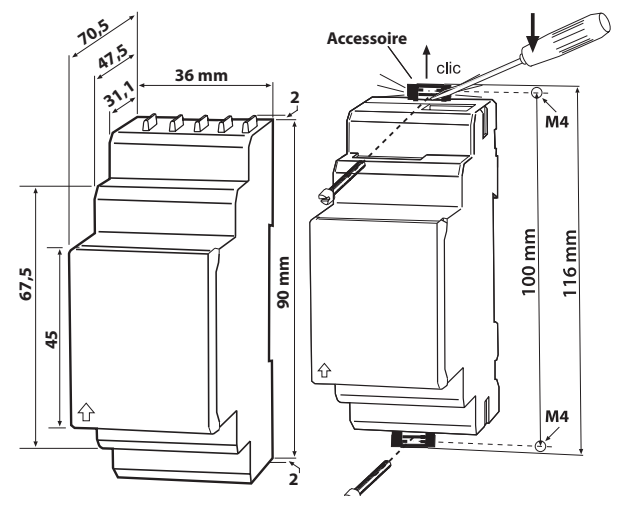

Fig. 4.1: encombrement, schéma pour la fixation par vis VMD422

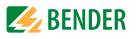

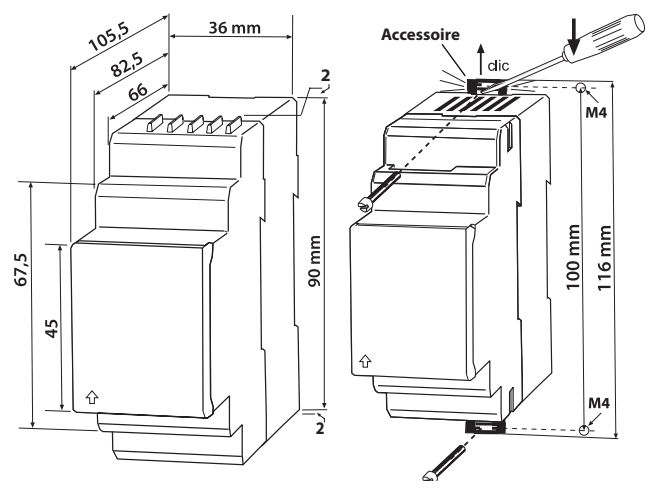

Fig. 4.2: encombrement, schéma pour la fixation par vis VMD422H

#### 4.1.1 Montage sur rail

1. Encliquetez le clip de montage situé au dos de l'appareil sur le rail de telle manière que l'appareil soit bien stable.

#### 4.1.2 Fixation par vis

- Utilisez un outil pour amener les clips de montage situés au dos de l'appareil (un 2ème clip de montage est nécessaire, consulter les références à la fin de ce manuel) dans une position où ils se trouvent au-dessus du boîtier.
- 2. Fixez l'appareil avec deux vis M4.

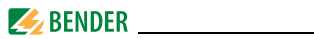

## 4.2 Câblage de l'appareil

000

Connectez le VMD422 selon le schéma de branchement.

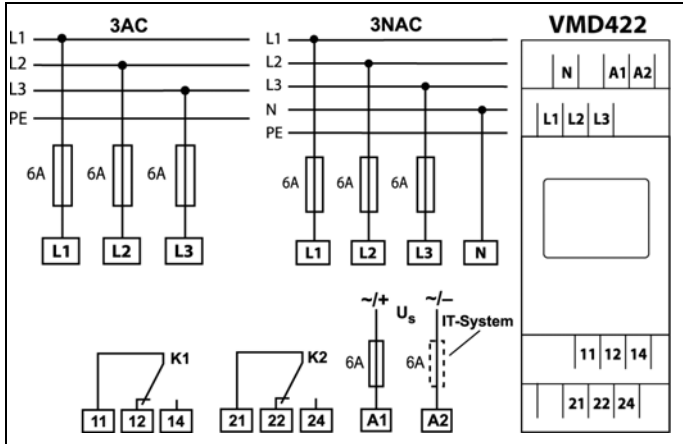

Veuillez tenir compte du schéma pour le branchement des conducteurs sur les bornes à ressort.

| Borne           | Raccordements                                               |
|-----------------|-------------------------------------------------------------|
| A1, A2          | Branchement à la ten-<br>sion d´alimentation U <sub>s</sub> |
| L1, L2, L3, (N) | Raccord au réseau à<br>surveiller                           |
| 11, 12, 14      | Relais d´alarme K1                                          |
| 21, 22, 24      | Relais d´alarme K2                                          |

Fig. 4.3: Schéma de branchement pour le câblage du VMD422

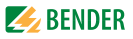

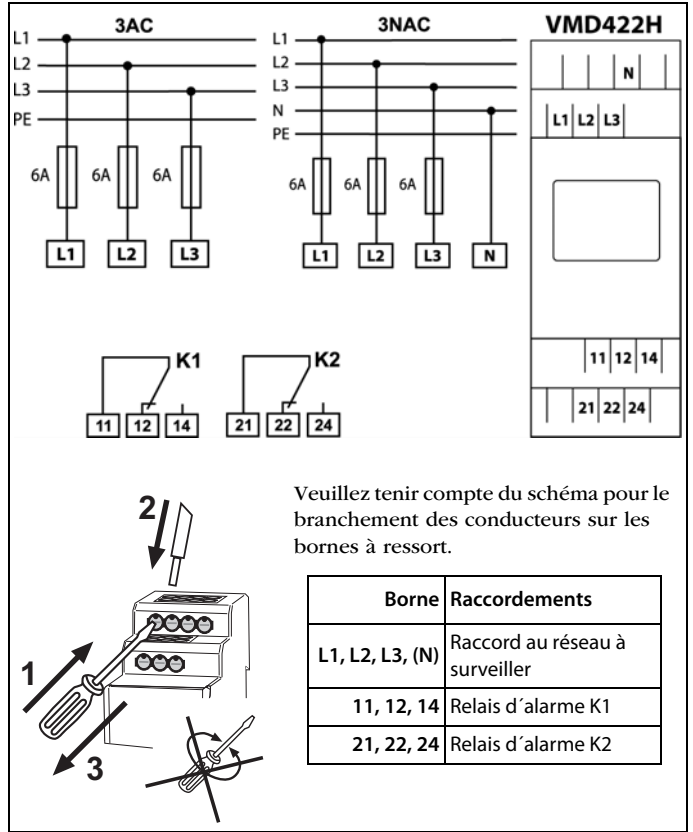

Connectez le VMD422H selon le schéma de branchement.

Fig. 4.4: Schéma de branchement pour le câblage du VMD422H

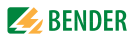

Exemple pratique : Utilisation dans une installation photovoltaïque

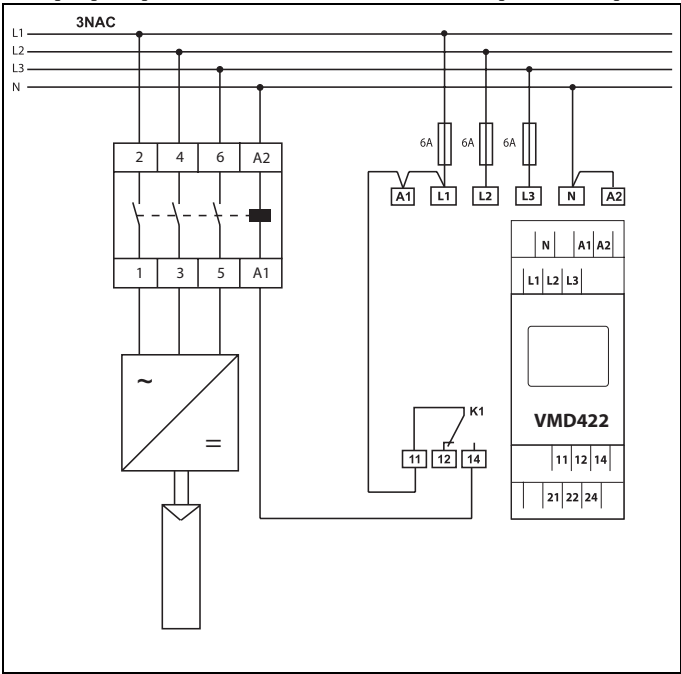

Fig. 4.5: VMD422-D2 dans une installation photovoltaïque.

Connectez les bornes A1/A2 et L1/L2/L3 du VMD422 au réseau à surveiller et ce, toujours du côté secteur (et pas du côté de l'onduleur du relais de coupure).

Le VMD422H est alimenté par le réseau à surveiller. Les bornes A1 et A2 ne sont pas nécessaires.

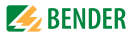

## 4.3 Mise en service et réglage usine

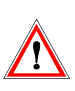

Un branchement non conforme de l'appareil peut être à l'origine de dommages matériels ! Avant la mise en service vérifiez toujours si l'appareil est correctement branché !

| Sous-tension < U :                | 184 V                         |
|-----------------------------------|-------------------------------|
| Surtension > U1 :                 | 264 V                         |
| Surtension > U2 (10 Min) :        | 253 V                         |
| Hystérèse U :                     | 5 %                           |
| Sous-fréquence < Hz               | 47,5 Hz                       |
| Surfréquence > Hz                 | 50,2 Hz                       |
| Hystérèse fréquence (Hys Hz) :    | 0,1 Hz, fixe                  |
| Mémorisation des défauts M :      | OFF                           |
| Mode de travail K1                |                               |
| (< U, > U1, Asy, < f, > f, S.AL): | Courant de repos (n.c.), fixe |
| Mode de travail K2                |                               |
| (Err, < U, > U1, > U2, Asy,       |                               |
| < f, > f, PHS, S.AL) :            | Courant de repos (n.c.), fixe |
| AL1/AL2 signalent l'état          |                               |
| d´alarme de K1/K2 (LEd) :         | OFF                           |
| Asymétrie :                       | 30 %, fixe                    |
| Surveillance de l'ordre des       | On, fixe                      |
| phases :                          | t = 30  s                     |
| Temporisation au démarrage :      | $t_{off} = 30  s$             |
| Temporisation à la retombée :     | 3n (mesure de la tension de   |
| Principe de mesure :              | phase)                        |
| Mot de passe :                    | 126, On                       |
|                                   |                               |

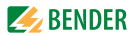

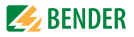

# 5. Commande et paramétrage

## 5.1 Se familiariser avec l'interface utilisateur

| Face avant de l'appareil | Elément       | Fonction                                                                                                    |
|--------------------------|---------------|----------------------------------------------------------------------------------------------------|
|                          | on            | LED de service, verte                                                                                                    |
|                          | AL1,<br>AL2   | Point de menu LEd<br>LED d´alarme 1 est allumée (jaune) :<br>Valeur de seuil > U dépassée<br>LED d´alarme 2 est allumée (jaune) :<br>Valeur de seuil < U dépassée                  |
|                          | AL1 et<br>AL2 | Point de menu LEd désactivé :<br>Les deux LED sont allumées lorsque<br>les valeurs de seuil de la fréquence <<br>Hz ou > Hz sont atteintes                                         |
|                          | AL1,<br>AL2   | Point de menu LEd activé :<br>LED d´alarme 1 est allumée (jaune) :<br>K1 signale une alarme quelconque<br>LED d´alarme 2 est allumée (jaune) :<br>K2 signale une alarme quelconque |
|                          | 405 V,<br>M   | Ecran en mode standard :<br>U <sub>n</sub> = 405 V;<br>Mémorisation des défauts activée                                                                                            |
|                          | t,            | Touche Test (> 1,5 s):<br>Affichage des éléments utilisables<br>de l'écran, démarrage d'un autotest;<br>Touche fléchée haut (< 1,5 s):<br>Points de menu/Valeurs                   |

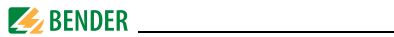

| Face avant de l'appareil | Elément | Fonction                                                 |
|--------------------------|---------|----------------------------------------------------------|
|                          | R,      | Touche reset (> 1,5 s):                                  |
|                          | T       | des défauts ;                                            |
|                          | •       | Touche fléchée bas (< 1,5 s) :<br>Points de menu/Valeurs |
|                          |         |                                                          |
|                          | MENU,   | Démarrage du mode Menu ;                                 |
|                          |         | Touche Enter (< 1,5 s) :                                 |
|                          | -       | Confirmation du point de menu, du                        |
|                          |         | point de sous-menu et de la valeur.                      |
|                          |         | Touche Enter (> 1,5 s) :                                 |
|                          |         | Revenir au menu de niveau supérieur.                     |

Des informations plus détaillées relatives au point de menu LEd  $\checkmark$  se trouvent à la page 12.

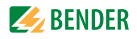

# 5.2 Comprendre les affichages standards

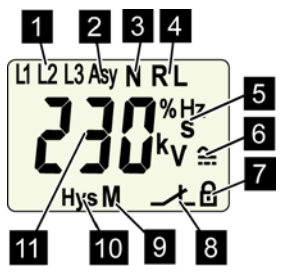

Fig. 5.1: Affichages standards

- 1 AFFICHAGE CONDUCTEURS DE LIGNES L1-L3 : Affiche les conducteurs de ligne actifs
- 2 AFFICHAGE ASYMETRIE : Affiche l'asymétrie en %.
- 3 AFFICHAGE CONDUCTEUR NEUTRE :

Le conducteur neutre est actif.

- AFFICHAGE ORDRE DES PHASES :
   R = sens de rotation vers la droite
   L = sens de rotation vers la gauche
- 5 DOMAINE D'AFFICHAGE DES UNITÉS : Affiche les unités des valeurs mesurées % = Pourcentage (asymétrie et hystérèse)
  - Hz = fréquences en Hertz
  - s = secondes
  - k = kilo
  - V = volt

- 6 AFFICHAGE TYPE DE TENSION : Affiche le type de tension
- LA PROTECTION PAR MOT DE PASSE EST ACTIVÉE : Affiche que la fonction de protection par mot de passe est activée.
- 8 AFFICHAGE MODE DE TRAVAIL : Affiche le mode de travail de K1/K2; ou les LED AL1/AL2 affichent l'état d'alarme de K1/K2.
- 9 MÉMORISATION DES DÉFAUTS ACTIVÉE : Affiche la mémorisation des

défauts active.

- 10 AFFICHAGE HYSTÉRÈSE : Affiche l'hystérèse en %.
- 11 AFFICHAGE VALEUR : Affiche les valeurs.

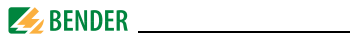

## 5.3 Se familiariser avec les touches et leurs fonctions

Le tableau suivant vous permet de prendre connaissance des fonctions des touches nécessaires à la navigation à l'écran, à la navigation à l'intérieur des menus et au paramétrage. A partir du chapitre 5.4 Consulter les valeurs, l'appui sur les touches ne sera plus représenté que par le symbole de la touche.

| Touche        | Symbole de la<br>touche | Fonction                                                                                                    |
|---------------|-------------------------|----------------------------------------------------------------------------------------------------|
| HAUT/<br>TEST | A<br>T                  | <ul> <li>Appeler le prochain affichage</li> <li>Passer au prochain point de menu/de<br/>sous-menu/à la prochaine catégorie</li> <li>Activer le paramètre</li> <li>Modifier la valeur du paramètre<br/>(augmenter)</li> <li>Maintenir la touche enfoncée<br/>pendant plus de 1,5 secondes :<br/>Procéder à l'autotest manuel.</li> </ul> |
| BAS/<br>RESET | ▼<br>R                  | <ul> <li>Appeler le prochain affichage</li> <li>Passer au prochain point de menu/<br/>de sous-menu</li> <li>Désactiver le paramètre</li> <li>Modifier la valeur du paramètre<br/>(réduire)</li> <li>Maintenir la touche enfoncée<br/>pendant plus de 1,5 secondes :<br/>Effacer la mémoire des défauts.</li> </ul>                      |

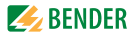

| Touche         | Symbole de la<br>touche | Fonction                                                                                                    |
|----------------|-------------------------|----------------------------------------------------------------------------------------------------|
| ENTER/<br>Menu | لم<br>MENU              | <ul> <li>Appeler le point de menu/de sousmenu.</li> <li>Accepter les paramètres modifiés.</li> <li>Maintenir la touche enfoncée pendant plus de 1,5 secondes : appeler le menu/quitter le menu/passer au point de sous-menu précédent.</li> </ul> |

## 5.4 Consulter les valeurs

Dans la configuration usine, la tension de phase entre L1 et N est affichée par défaut. En appuyant sur les touches fléchées vers le HAUT ou le BAS, vous pouvez consulter la tension de phase entre L2 et N, L3 et N ainsi que l'asymétrie, la fréquence du réseau, l'ordre des phases et la valeur moyenne de U2.

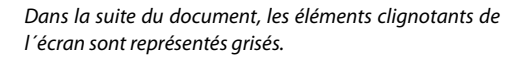

|    | Consultation                       | Affichage à l'écran                                                                                                    |
|----|------------------------------------|----------------------------------------------------------------------------------------------------|
| 1. | Consulter la tension de phase L1/N | user and the second second se |
| 2. | Changer d'affichage                |                                                                                                    |
| 3. | Consulter la tension de phase L2/N |                                                                                                    |

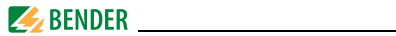

|    | Consultation                       | Affichage à l'écran        |
|----|------------------------------------|----------------------------|
| 4. | Changer d´affichage                |                            |
| 5. | Consulter la tension de phase L3/N |                            |
| 6. | Changer d'affichage                |                            |
| 7. | Consulter l'asymétrie              |                            |
| 8. | Changer d´affichage                |                            |
| 9. | Consulter la fréquence du réseau   |                            |
| 10 | Changer d´affichage                |                            |
| 11 | Consulter l´ordre des phases       | <b>₽</b> ₩5 <sup>®</sup> " |
| 12 | Changer d´affichage                |                            |
| 13 | Consulter la valeur moyenne von U2 |                            |

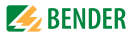

## 5.5 Lancer manuellement l'autotest

Vous avez la possibilité de lancer manuellement l'autotest automatique qui est décrit au chapitre 3.2.2 Autotest automatique. Pendant l'autotest les dysfonctionnements internes sont détectés et sont affichés à l'écran sous la forme d'un code d'erreur. Lors de ce test, les relais d'alarme ne sont pas contrôlés.

Pour lancer manuellement l'autotest :

1. maintenez la touche Test T (FLÉCHÉE HAUT) enfoncée pendant plus de 1,5 secondes.

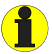

Sur l'écran apparaît alors "tes" et tous les éléments d'écran utiles sont affichés.

## 5.6 Effacer la mémoire des défauts

L'appareil dispose d'une mémoire des défauts effaçable.

Pour effacer la mémoire des défauts :

• maintenez la touche RESET (FLÉCHÉE BAS) enfoncée pendant plus de 1,5 secondes .

## 5.7 Appeler et quitter un menu

Pour appeler le menu :

• maintenez la touche MENU (ENTER) enfoncée pendant plus de 1,5 secondes.

Pour quitter le menu :

• maintenez de nouveau la touche MENU (ENTER) enfoncée pendant plus de 1,5 secondes.

## 5.8 Procéder à des configurations dans le menu

#### 5.8.1 Fonction de protection par mot de passe

Veuillez tenir compte du fait qu'à l'usine tous les paramètres sont

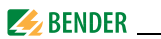

configurés selon la norme VDE V 0126-1-1 pour des réseaux 3(N)AC-400-V. Des modifications ne peuvent être apportées dans le menu qu'après avoir entré le mot de passe. L'entrée du mot de passe est effectuée en maintenant enfoncée les touches fléchées HAUT ou BAS. Tant que vous ne quittez pas le menu, le mot de passe reste valable et permet de procéder à d'autres modifications.

### 5.8.2 Sélection des points de menu

Pour appeler le menu, maintenez la touche MENU enfoncée pendant plus de 1,5 secondes. Des points de menu sont alors disponibles pour les différentes configurations. Quelques points de menu ont eux-même plusieurs sous-menus. Les touches fléchées HAUT/BAS permettent de naviguer entre les points de menu. Pour appeler un point de menu, maintenez la touche ENTER enfoncée pendant moins de 1,5 secondes. Pour pouvoir procéder à des modifications, il faut alors entrer le mot de passe à l'aide des touches fléchées HAUT/BAS et il faut le confirmer avec la touche ENTER.

Pour revenir au niveau de menu précédent, maintenez la touche ENTER enfoncée pendant plus de 1,5 secondes.

| Point de menu/touche<br>pour appeler | Description/Paramètres réglables                                                                                                    |
|--------------------------------------|----------------------------------------------------------------------------------------------------|
| <b>RL</b> ◄                          | Consulter et configurer les valeurs de seuil :<br>• sous-tension : < U (AL2)<br>• surtension : > U1 (AL1)<br>• surtension : > U2 (AL1) (10 minutes)<br>• hystérèse des valeurs de seuil de tension : Hys U<br>• sous-fréquence : < Hz (AL1 et AL2)<br>• surfréquence : > Hz (AL1 et AL2) |
|                                      | 1. Appuyer sur les touches HAUT/BAS pour changer de point de menu.                                                                                                    |
| out                                  | <ul> <li>Configurer la mémorisation des défauts et les relais d'alarme:</li> <li>activer / désactiver la mémorisation des défauts ou mode con</li> <li>Lorsque le point de menu LEd a été activé, les LED AL1/AL2 affichent les états d'alarme de K1/K2</li> </ul>                       |

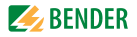

| Point de menu/touche<br>pour appeler | Description/Paramètres réglables                                                                                                    |
|--------------------------------------|----------------------------------------------------------------------------------------------------|
|                                      | <ol> <li>Appuyer sur les touches HAUT/BAS pour changer de<br/>point de menu.</li> </ol>                                                                                                    |
| <b>L</b>                             | Configurer les temporisations :<br>• Temporisation au démarrage t<br>• Temporisation à la retombée t <sub>off</sub>                                                                                                    |
|                                      | <ol> <li>Appuyer sur les touches HAUT/BAS pour changer de<br/>point de menu.</li> </ol>                                                                                                    |
| SEE -                                | <ul> <li>Paramétrer la commande de l'appareil :</li> <li>Sélectionner le principe de mesure 3 Ph ou 3 n</li> <li>activer / désactiver la protection par mot de passe, modifier le mot de passe</li> <li>Rétablir les réglages usine</li> <li>Menu Service SyS verrouillé</li> </ul> |
|                                      | <ol> <li>Appuyer sur les touches HAUT/BAS pour changer de<br/>point de menu.</li> </ol>                                                                                                    |
| Inf                                  | Demande de la version du matériel/ du logiciel                                                                                                    |
|                                      | <ol> <li>Appuyer sur les touches HAUT/BAS pour changer de<br/>point de menu.</li> </ol>                                                                                                    |
| ₽.5                                  | Consulter les valeurs des alarmes mémorisées,<br>Effacer l'historique                                                                                                    |
|                                      | <ol> <li>Appuyer sur les touches HAUT/BAS pour changer de<br/>point de menu.</li> </ol>                                                                                                    |
| <b>E5</b> []~                        | Aller au niveau de menu supérieur (Retour).                                                                                                    |

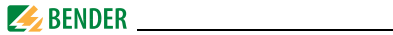

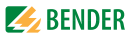

## 5.8.3 Procéder aux configurations sous le point de menu AL

- 1. Sélectionner le point de menu AL.
- 2. Procéder à la modification des paramètres selon la figure (le cas échéant entrer le mot de passe).
- Pour revenir au niveau des points de menu après une modification de paramètre, maintenez la touche ENTER enfoncée pendant plus de 1,5 secondes.

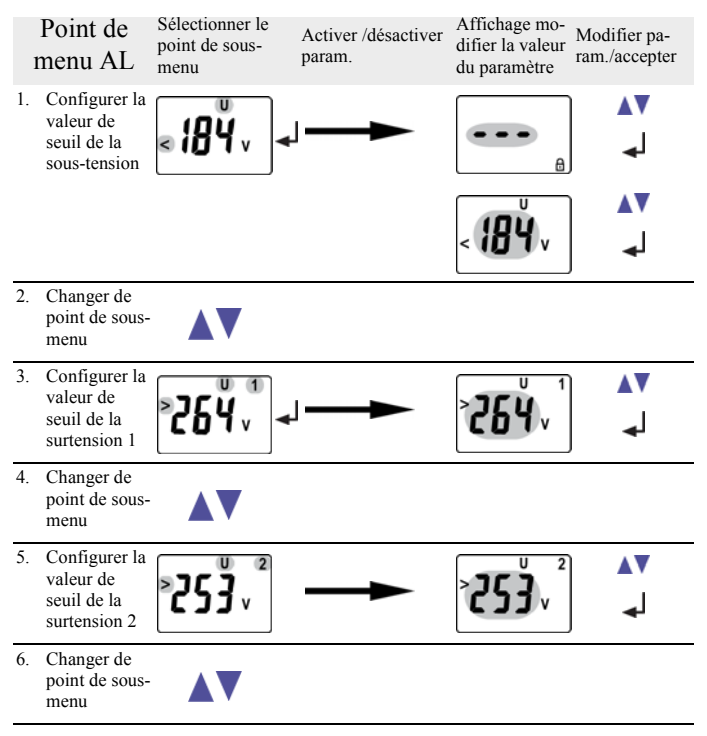

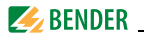

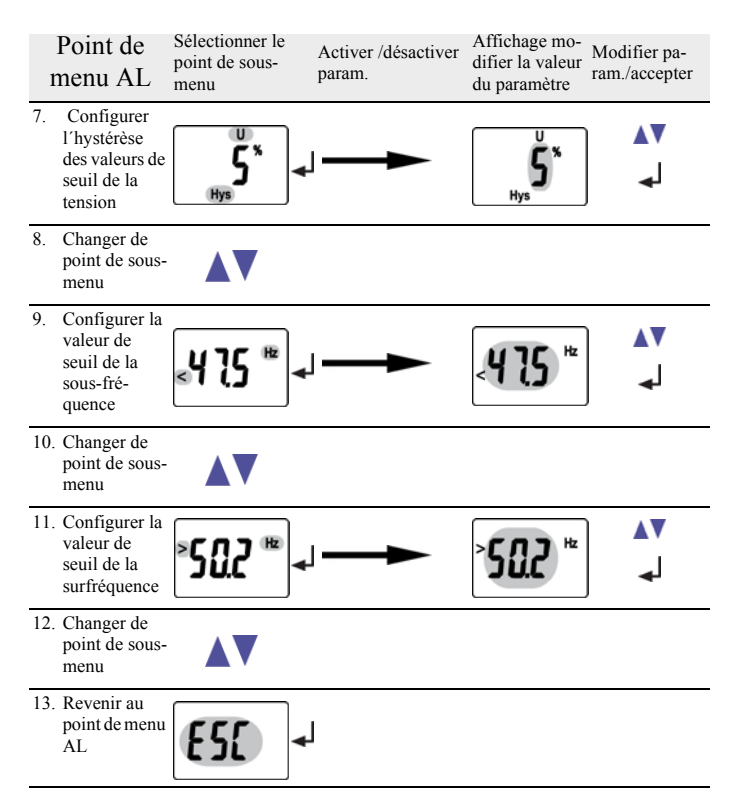

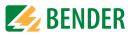

#### 5.8.4 Procéder aux configurations sous le point de menu out

- 1. Sélectionner le point de menu out.
- 2. Procéder à la modification des paramètres selon la figure.
- Pour revenir au niveau des points de menu après une modification de paramètre, maintenez la touche ENTER enfoncée pendant plus de 1,5 secondes.

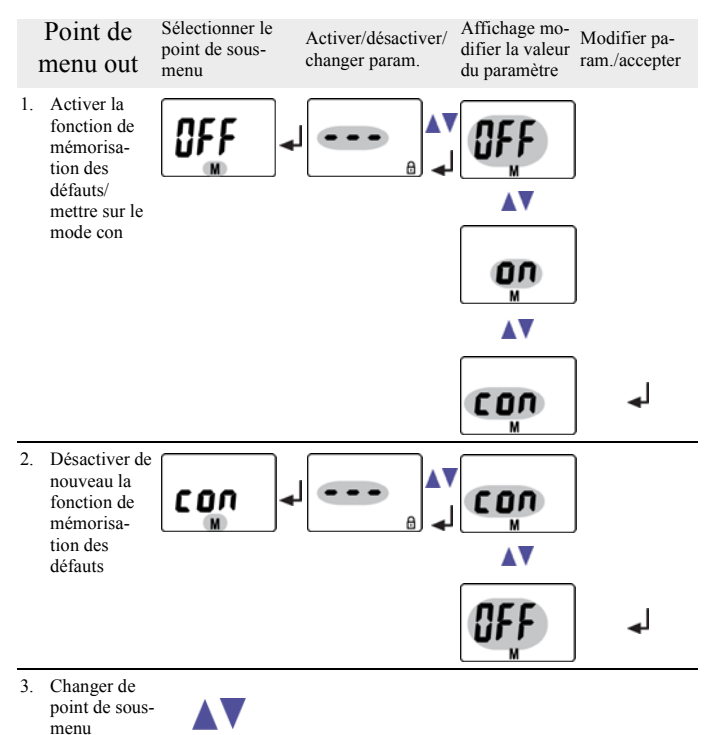

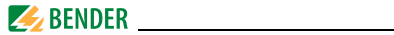

| 1  | Point de<br>nenu out                                              | Sélectionner le<br>point de sous-<br>menu | Activer/désactiver/<br>changer param. | Affichage mo-<br>difier la valeur<br>du paramètre | Modifier pa-<br>ram./accepter |
|----|-------------------------------------------------------------------|-------------------------------------------|---------------------------------------|---------------------------------------------------|-------------------------------|
| 4. | Les LED<br>AL1/AL2<br>indiquent<br>l'état<br>d'alarme de<br>K1/K2 | LEd                                       |                                       |                                                   |                               |
| 5. | Changer de<br>point de sous-<br>menu                              |                                           |                                       |                                                   |                               |
| 6. | Retour au<br>point de menu<br>out                                 | <b>E</b>                                  | 1                                     |                                                   |                               |

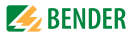

#### 5.8.5 Procéder aux configurations sous le point de menu t

- 1. Sélectionner le point de menu t.
- 2. Procéder à la modification des paramètres selon la figure.
- Afin de revenir aux points de menu après une modification de paramètres, maintenez la touche ENTER enfoncée pendant plus de 1,5 secondes.

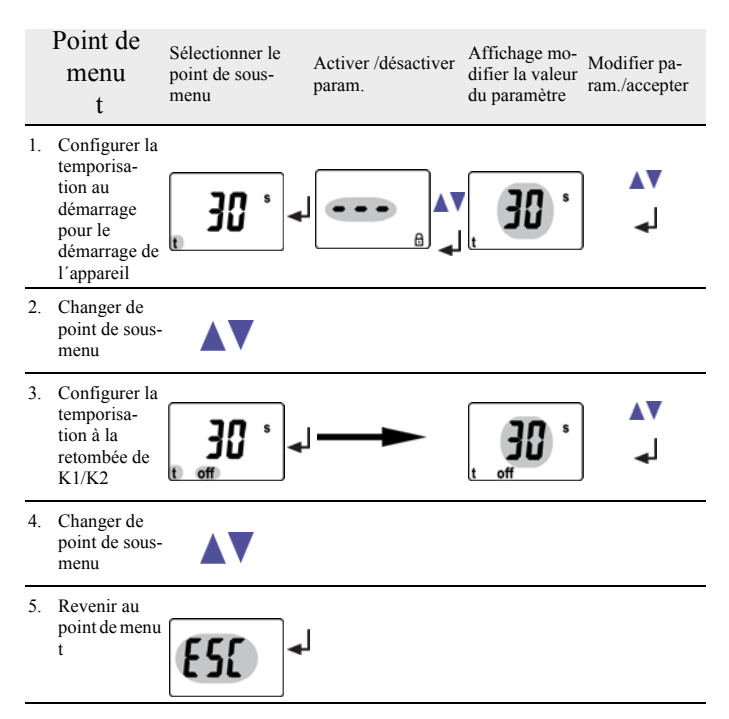

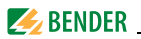

## 5.8.6 Procéder aux configurations sous le point de menu SEt

- 1. Sélectionner le point de menu SEt.
- 2. Procéder à la modification des paramètres selon la figure.
- Pour revenir au niveau des points de menu après une modification de paramètre, maintenez la touche ENTER enfoncée pendant plus de 1,5 secondes.

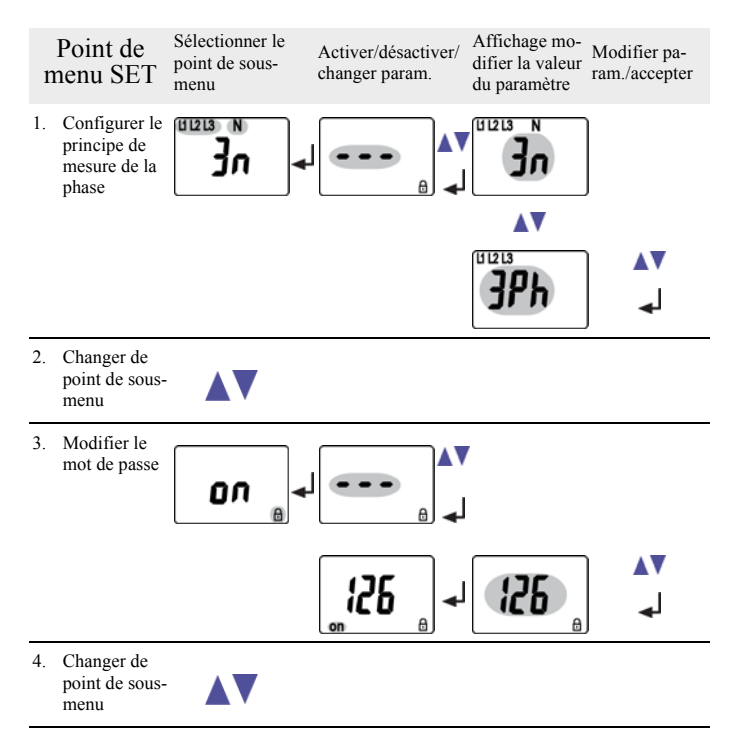

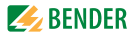

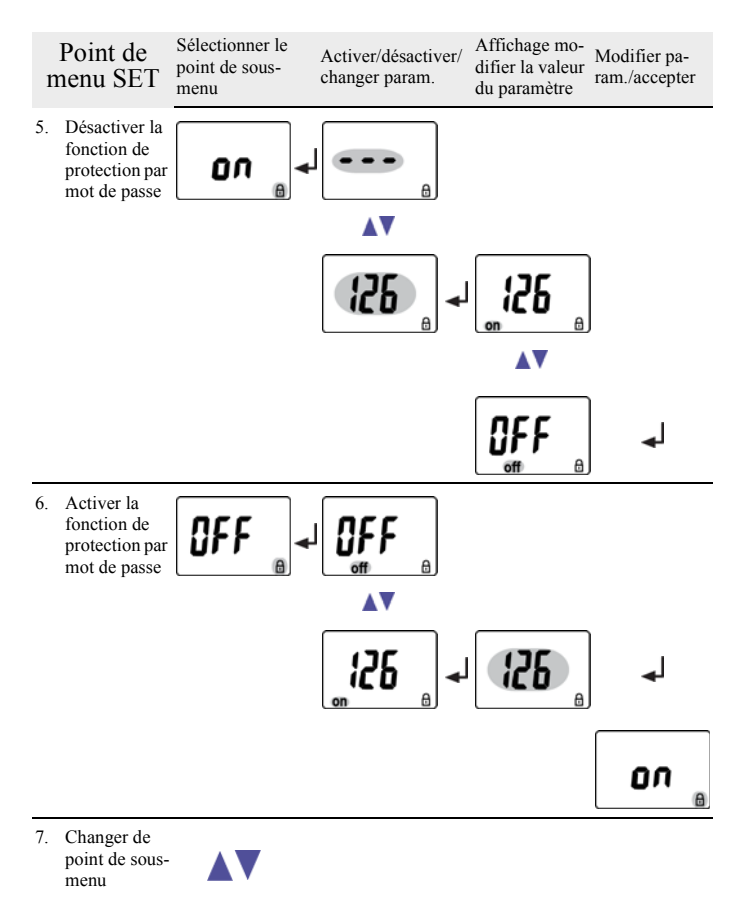

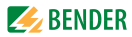

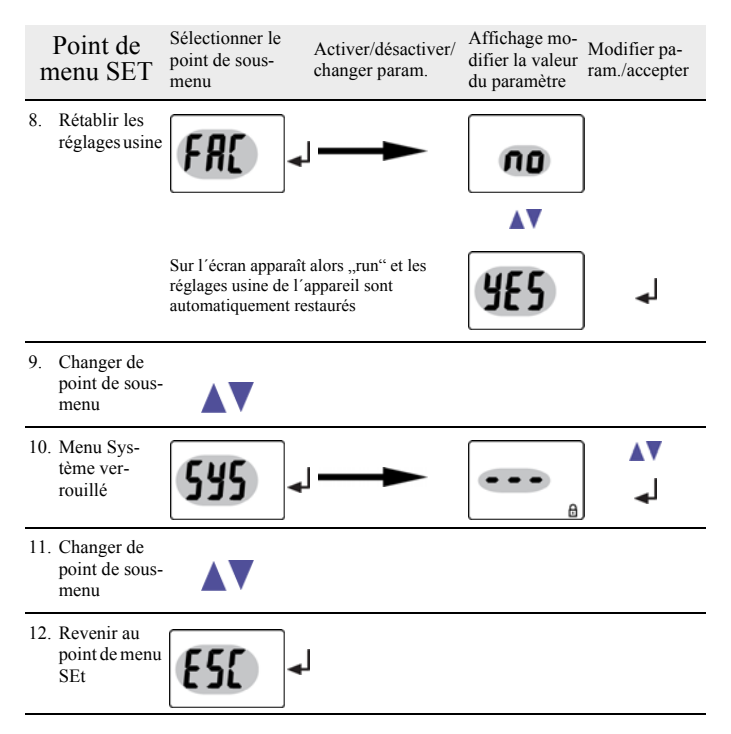

#### 5.8.7 Demande d'informations sous le point de menu INF

1. Sélectionner le point de menu INF.

Des informations telles que la version du logiciel et du matériel sont affichées à tour de rôle à l'écran. Lorsque toutes les informations ont été affichées, vous pouvez sélectionner chacune d'entre elles à l'aide des touches fléchées HAUT/BAS.

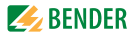

## 5.8.8 Consulter et effacer la mémoire des défauts sous le point de menu HIS

- 1. Sélectionner le point de menu HIS.
- 2. Pour effacer le contenu de l'historique, sélectionnez Clr et validez avec ENTER.
- 3. Pour revenir au niveau des points de menu, maintenez la touche ENTER enfoncée pendant plus de 1,5 secondes.

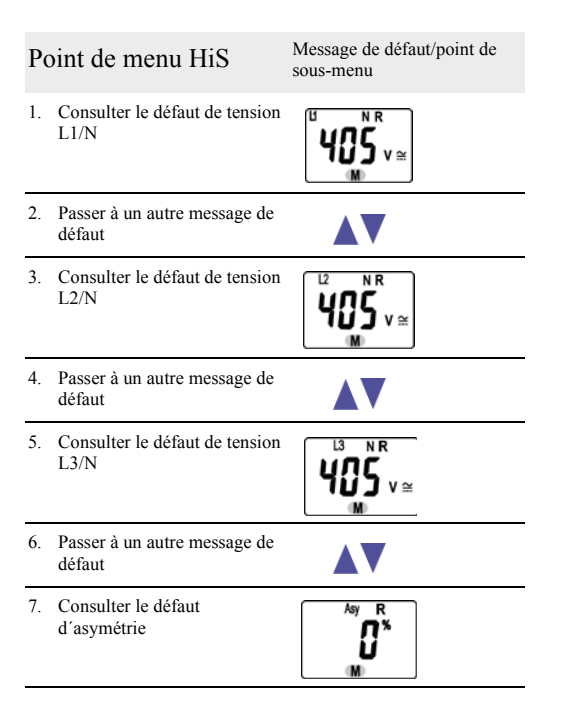

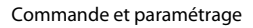

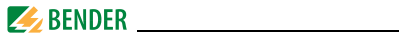

| Point de menu HiS |                                                             | Message de défaut/point de sous-menu |
|-------------------|-------------------------------------------------------------|--------------------------------------|
| 8.                | Passer à un autre message de défaut                         |                                      |
| 9.                | Consulter le défaut de fréquence                            | SOO <sup>R</sup> HZ                  |
| 10.               | Passer à un autre message de défaut                         |                                      |
| 11.               | Afficher la valeur moyenne<br>(L2 ou L3 également possible) |                                      |
| 12.               | Passer à un autre message de défaut                         |                                      |
| 13.               | Effacer la mémoire des défauts                              |                                      |
| 14.               | Passer à un autre message de défaut                         |                                      |
| 15.               | Revenir au point de menu HiS                                | €50 →                                |

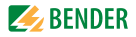

# 6. Caractéristiques techniques

## 6.1 Tableau des caractéristiques

()\* = Réglages usine

### Coordination de l'isolement selon IEC 60664-1/IEC 60664-3

| Tension assignée                                                                                     | 400 V                      |
|----------------------------------------------------------------------------------------------------|----------------------------|
| Qualité diélectrique / degré de pollution                                                            | 4 kV / III                 |
| Séparation sûre (isolation renforcée) entre (A1, A2) – (N, L1, L2, L3) – (11, 12, 14) – (21, 22, 24) |                            |
| Essai diélectrique selon IEC 61010-1 :                                                               |                            |
| VMD422 et VMD422H :                                                                                  |                            |
| (N, L1, L2, L3) - (A1, A2), (11, 12, 14)                                                             | 3,32 kV                    |
| (N, L1, L2, L3) - (21, 22, 24)                                                                       | 2,21 kV                    |
| VMD422:                                                                                              |                            |
| (A1, A2) - (11, 12, 14) - (21, 22, 24)                                                               | 2,21 kV                    |
| Tension d´alimentation                                                                               |                            |
| VMD422-D-2:                                                                                          |                            |
| Tension d´alimentation U <sub>s</sub>                                                                | AC/DC 70300 V              |
| Gamme de fréquences U <sub>s</sub>                                                                   | 15460 Hz                   |
| Consommation propre                                                                                  | ≤ 3,5 VA                   |
| VMD422H-D-3:                                                                                         |                            |
| Tension d´alimentation U <sub>s</sub>                                                                | . U <sub>n</sub> (70500 V) |
| Consommation propre                                                                                  | ≤5 VA                      |
| Circuit de mesure                                                                                    |                            |
| Etendue de mesure (valeur efficace) (L-N)                                                            | AC 0288 V                  |
| Etandua da macura (valaur afficaco) (L. L.)                                                          | AC 0 500 V                 |

| Etendue de mesure (valeur efficace) (L-L) | . AC 0500 V |
|-------------------------------------------|-------------|
| Fréquence assignée f <sub>n</sub>         | 4065 Hz     |
| Affichage de la fréquence                 | 10500 Hz    |

## Valeurs de seuil

| Type de réseau |                                              |             | 3(N) AC/. | 3 AC (3 | (N) AC)* |
|----------------|----------------------------------------------|-------------|-----------|---------|----------|
| Sous-tension   | < U (Alarm 2) (Principe de mesure : 3Ph/3n ) | AC 320380 V | /184218 V | (3n: AC | 184 V)*  |

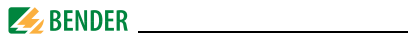

| Surtension > U1 (Alarm 1) (Principe de mesure : 3Ph/3n ) AC 42346              | 0 V/244264 V (3n: AC 264 V)*   |
|--------------------------------------------------------------------------------|--------------------------------|
| Surtension > U2 (Alarm 1) (Principe de mesure : 3Ph/3n ) AC 44046              | 0 V/253264 V (3n: AC 253 V)*   |
| Surtension U2 calcul de                                                        | la valeur moyenne : 10 minutes |
| Incréments U                                                                   | 1 V                            |
| Hystérèse U                                                                    | 15 % (5 %)*                    |
| Asymétrie, fixe                                                                | (30 %)*                        |
| Défaillance des phases                                                         | détection par asymétrie        |
| Ordre des phases, fixe                                                         | (on, rotation vers la droite)* |
| Erreur relative de la valeur de réponse: Tension pour 50 Hz                    | ±1,5 %, ±1 digit               |
| Sous-fréquence < Hz                                                            | 47,549,8 Hz (47,5 Hz)*         |
| Surfréquence > Hz                                                              | 50,252,0 Hz (50,2 Hz)*         |
| Incréments f 47,549,8 Hz                                                       | 0,1 Hz                         |
| Hystérèse fréquence Hys Hz, fixe                                               | (0,1 Hz)*                      |
| Erreur relative de la valeur de réponse : Fréquence dans un domaine de 4065 Hz | ±0,1 %, ±1 digit               |

### Temps de réponse

| Temporisation au démarrage t                                           | 0300 s (30 s)*                 |
|------------------------------------------------------------------------|--------------------------------|
| Temporisation à la retombée t <sub>off</sub>                           | 0300 s (30 s)*                 |
| Incréments t, t <sub>off</sub> (010 s)                                 | 0,1 s                          |
| Incréments t, t <sub>off</sub> (1099 s)                                | 1s                             |
| Incréments t, t <sub>off</sub> (10300 s)                               | 10 s                           |
| Temps de réponse propre tension t <sub>ae</sub>                        | ≤ 180 ms                       |
| Temps de réponse propre fréquence t <sub>ae</sub>                      | ≤ 180 ms                       |
| Temps de réponse t <sub>an</sub>                                       | $t_{an} = t_{ae} + t_{on 1/2}$ |
| Temps de récupération t <sub>b</sub>                                   | ≤ 300 ms                       |
| Temps de décharge accumulateur en cas de panne de secteur pour VMD422H | ≥2,5 s                         |
| Temps de charge accumulateur pour VMD422H                              | ≤60 s                          |

### Affichage, mémoire

| Affichage                                            | écran à cristaux liquides, multi fonctions, non rétroéclairé |
|------------------------------------------------------|--------------------------------------------------------------|
| Zone d'affichage valeur mesurée                      | AC 0500 V                                                    |
| Erreur de fonctionnement tension pour 50 Hz          |                                                              |
| Erreur de fonctionnement fréquence dans un domaine d | e 4065 Hz ±0,1 %, ±1 digit                                   |
| Historique (HiS) pour la première valeur d'alarme    | enregistrement valeurs mesurées                              |
| Mot de passe                                         |                                                              |
| Mémorisation des défauts (M) relais d'alarme         |                                                              |

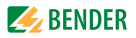

## Nombre et type

| Nombre                                                     |                       |               | 2 x            | a 1 inverseurs (K1, K      | .2) |
|------------------------------------------------------------|-----------------------|---------------|----------------|----------------------------|-----|
| Mode de travail K1/K2, fixe                                |                       |               |                | courant de repos n         | .C. |
| H                                                          | <b>&lt;1</b> : (sous- | -tension < U  | , surtension   | > U1, asymétrie As         | y,  |
| sous-fréc                                                  | quence < I            | Hz, surfréque | nce > Hz, co   | ourant de repos n.c.       | )*  |
|                                                            | e Err, sous-          | tension $< U$ | surtension     | > U1, asymétrie As         | y,  |
| sous-fréquence < Hz, surfréquence > Hz, ordre d            | es phases             | PHS , surtens | ion $>$ U2, co | ourant de repos n.c.       | )*  |
| Durée de vie électrique sous des conditions assignées de f | fonctionne            | ment          |                | 10 000 cycl                | es  |
| Caractéristiques des contacts selon IEC 60947-5-1 :        |                       |               |                |                            |     |
| Catégorie d'utilisation                                    | . AC 13               | AC 14         | DC-12          | DC-12 DC-                  | 12  |
| Tension assignée de service                                | . 230 V               | 230 V         | 24 V           | 110 V 220                  | V   |
| Courant de fonctionnement assigné                          | 5 A                   | 3 A           | 1 A            | 0,2 A 0,1                  | A   |
| Capacité minimale de charge des contacts                   |                       |               | 1 m            | A pour AC/DC ≥ 10          | V   |
| Environnement/CEM                                          |                       |               |                |                            |     |
| CEM                                                        |                       |               |                | IEC 6132                   | 26  |
| Température de fonctionnement                              |                       |               |                | 25 °C+55                   | ٥C  |
| Classes climatiques selon IEC 60721 :                      |                       |               |                |                            |     |
| Utilisation à poste fixe (IEC 60721-3-3)                   |                       | 3K5 (sans cor | ndensation r   | ni formation de glac       | e)  |
| Transport (IEC 60721-3-2)                                  |                       | 2K3 (sans cor | ndensation r   | ni formation de glac       | e)  |
| Stockage longue durée (IEC 60721-3-1)                      |                       | 1K4 (sans cor | ndensation r   | ni formation de glac       | e)  |
| Sollicitation mécanique selon IEC 60721 :                  |                       |               |                |                            |     |
| Utilisation à poste fixe (IEC 60721-3-3)                   |                       |               |                | 3N                         | Λ4  |
| Transport (IEC 60721-3-2)                                  |                       |               |                | 2N                         | 12  |
| Stockage longue durée (IEC 60721-3-1)                      |                       |               |                | 1N                         | 13  |
| Raccordement                                               |                       |               |                |                            |     |
| Mode de raccordement                                       |                       |               |                | borniers à v               | is  |
| Section des raccordements :                                |                       |               |                |                            |     |
| rigide / souple                                            |                       | 0,2.          | 4 / 0,22,4     | 5 mm <sup>2</sup> (AWG 241 | 2)  |
| Connectique multifilaire (2 conducteurs de même section    | ):                    |               |                |                            |     |
| rigide / souple                                            |                       |               | 0,2            | 21,5 / 0,21,5 mn           | n²  |
| Longueur de dénudage                                       |                       |               |                | 89 m                       | m   |
| Moment de serrage des vis de fixation                      |                       |               |                | 0,50,6 N                   | m   |

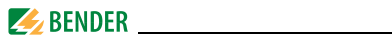

| Branchement                    | bornes à ressort |
|--------------------------------|------------------|
| Section des raccordements :    |                  |
| rigide                         |                  |
| souple sans embouts            |                  |
| souple avec embouts            |                  |
| Longueur de dénudage           | 10 mm            |
| Force d'ouverture              | 50 N             |
| Ouverture pour essai, diamètre |                  |
| Divers                         |                  |
| Mode de fonctionnement         | régime permanent |
| Sens de montage                | au choix         |

| Sens de monage                                                           |                             |
|--------------------------------------------------------------------------|-----------------------------|
| Indice de protection Degré IP de la face avant du boîtier (DIN EN 60529) | IP30                        |
| Indice de protection des bornes (DIN EN 60529)                           | IP20                        |
| Matériau du boîtier                                                      | Polycarbonat                |
| Classe d'inflammabilité                                                  | UL94 V-0                    |
| Fixation rapide sur rail                                                 | IEC 60715                   |
| Fixation par vis                                                         | 2 x M4 avec clip de montage |
| Version soft                                                             | D313 V3.1x                  |
| Poids VMD422                                                             | ≤ 150 g                     |
| Poids VMD422H                                                            | ≤ 240 g                     |
|                                                                          |                             |

()\* = Réglages usine

## 6.2 Normes, homologations et certifications

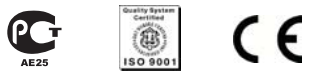

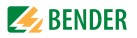

## 6.3 Références

| Type<br>d´appareil                      | Tension nominale<br>U <sub>n</sub> * | Tension d´alimentation<br>U <sub>s</sub> * | Réf.        |  |  |
|-----------------------------------------|--------------------------------------|--------------------------------------------|-------------|--|--|
| VMD422-D-2<br>(bornes à<br>ressort)     | 3(N)AC 0500 V/<br>288 V<br>4065 Hz   | AC/DC 70300 V<br>DC, 15460 Hz              | B 7301 0011 |  |  |
| VMD422-D-2                              | 3(N)AC 0500 V/<br>288 V<br>4065 Hz   | AC/DC 70300 V<br>DC, 15460 Hz              | B 9301 0011 |  |  |
| VMD422H-D-3<br>(bornes à<br>ressort)    | 3(N)AC 70500 V/<br>288 V<br>4065 Hz  | U <sub>n</sub>                             | B 7301 0012 |  |  |
| VMD422H-D-3                             | 3(N)AC 70500 V/<br>288 V<br>4065 Hz  | U <sub>n</sub>                             | B 9301 0012 |  |  |
| *Valeurs absolues du domaine de tension |                                      |                                            |             |  |  |
| Clip                                    | B 9806 0008                          |                                            |             |  |  |

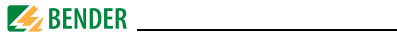

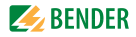

# INDEX

## A

Affichage de l'état d'alarme de K1/ K2 12 Affichages standards 25 Alarme lors du démarrage de l'appareil 12 Alarme simulée S.AL 12 Appeler un menu 29 Autotest automatique 10 Autotest manuel 11, 29

## С

Caractéristiques techniques 43 Clip de montage pour fixation par vis 47 Commande et paramétrage 23 Consulter les valeurs 27

#### D

Démarrage du mode Menu 24 Dysfonctionnement 11

### Ε

Effacer la mémoire des défauts 29 Eléments de commande, Fonction 23

#### F

Fonctionnement 10 Fonctions des touches 26

#### I

Installation et branchement 15 Interface utilisateur 23

## L

LED d´alarme 1 est allumée 23 LED d´alarme 2 est allumée 23 Les LED d´alarme indiquent quels sont les relais qui se trouvent en état d´alarme 12

#### Μ

Manuel, groupe cible 5 Mémorisation des défauts sous le mode de fonctionnement activé, désactivé ou con 11 Menu, configurations 29

#### Ρ

Point de menu AL 33 Point de menu HIS 41 Point de menu INF 40 Point de menu LEd 12 Point de menu OUT 35

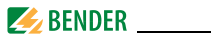

Point de menu SET 38 Point de menu t 37 Protection par mot de passe 11

## Q

Quitter un menu 29

## R

Références 47 Réglages usine 12, 21 Remarques relatives à l'utilisation de ce manuel 5

## S

S.AL 12
Schéma de branchement 18, 19
Se 23
Sélection des points de menu 30
Suppression de la mémorisation des défauts 24

#### Т

Temporisation à la retombée toff 11 Temporisation au démarrage t 11 Temporisations 11 Touche Enter 24 Touche Reset 24 Touche Test 23 Touches 26 Travaux sur les installations électriques 8

#### V

Valeurs mesurées actuelles

- Asymétrie 27
- Consulter la valeur moyenne von U2 28
- Fréquence du réseau 27
- Ordre des phases 27
- Tension de phase 27

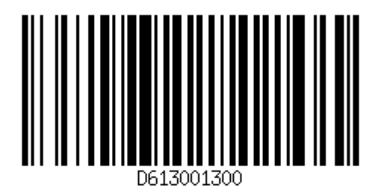

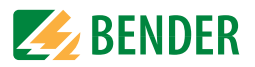

**Dipl.-Ing. W. Bender GmbH & Co. KG** Londorfer Str. 65 • 35305 Grünberg • Germany Postfach 1161 • 35301 Grünberg • Germany

Tel.: +49 6401-807-0 Fax: +49 6401-807-259

E-Mail : info@bender-de.com Web : http://www.bender-de.com